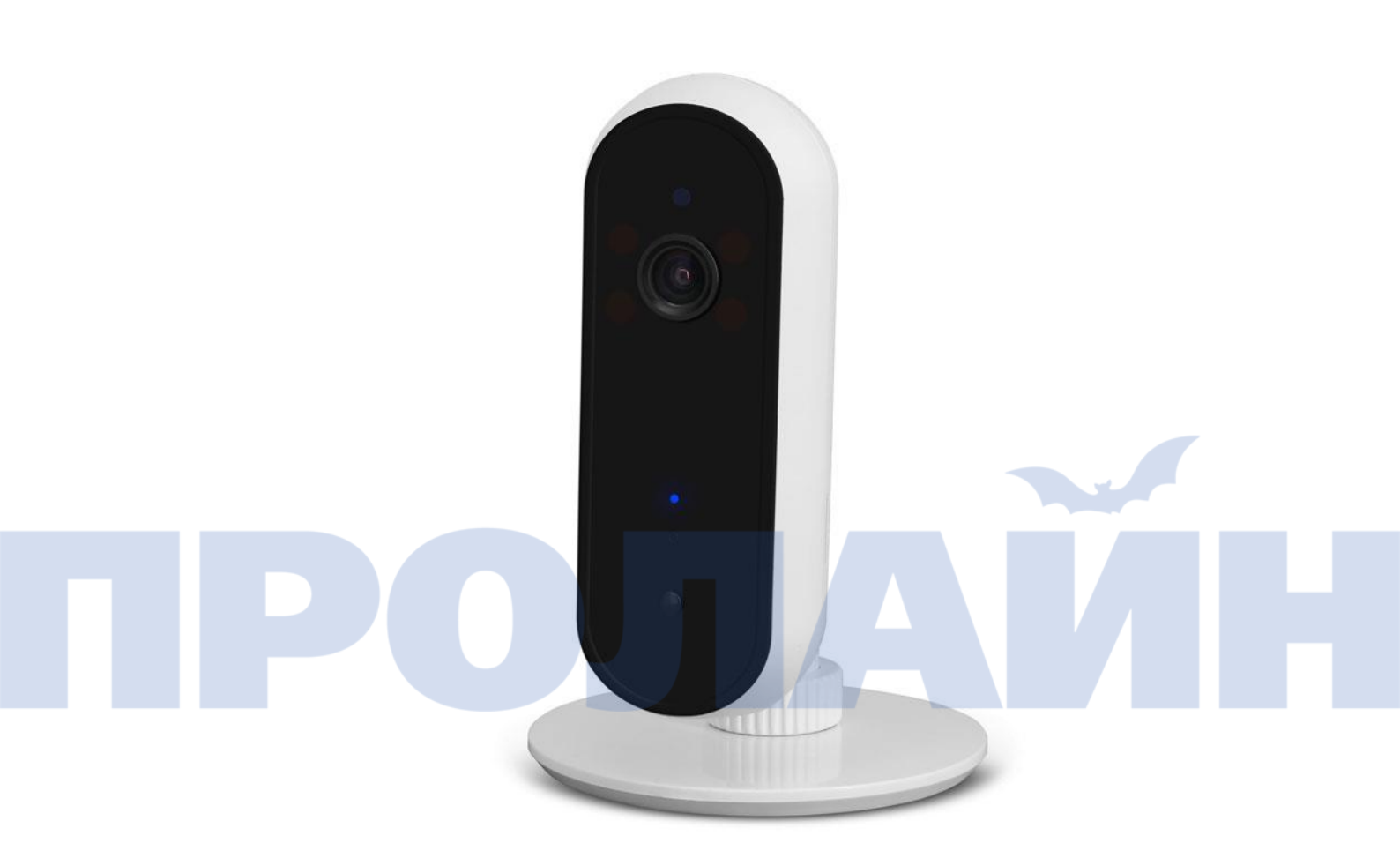

Руководство пользователя WiFi камеры

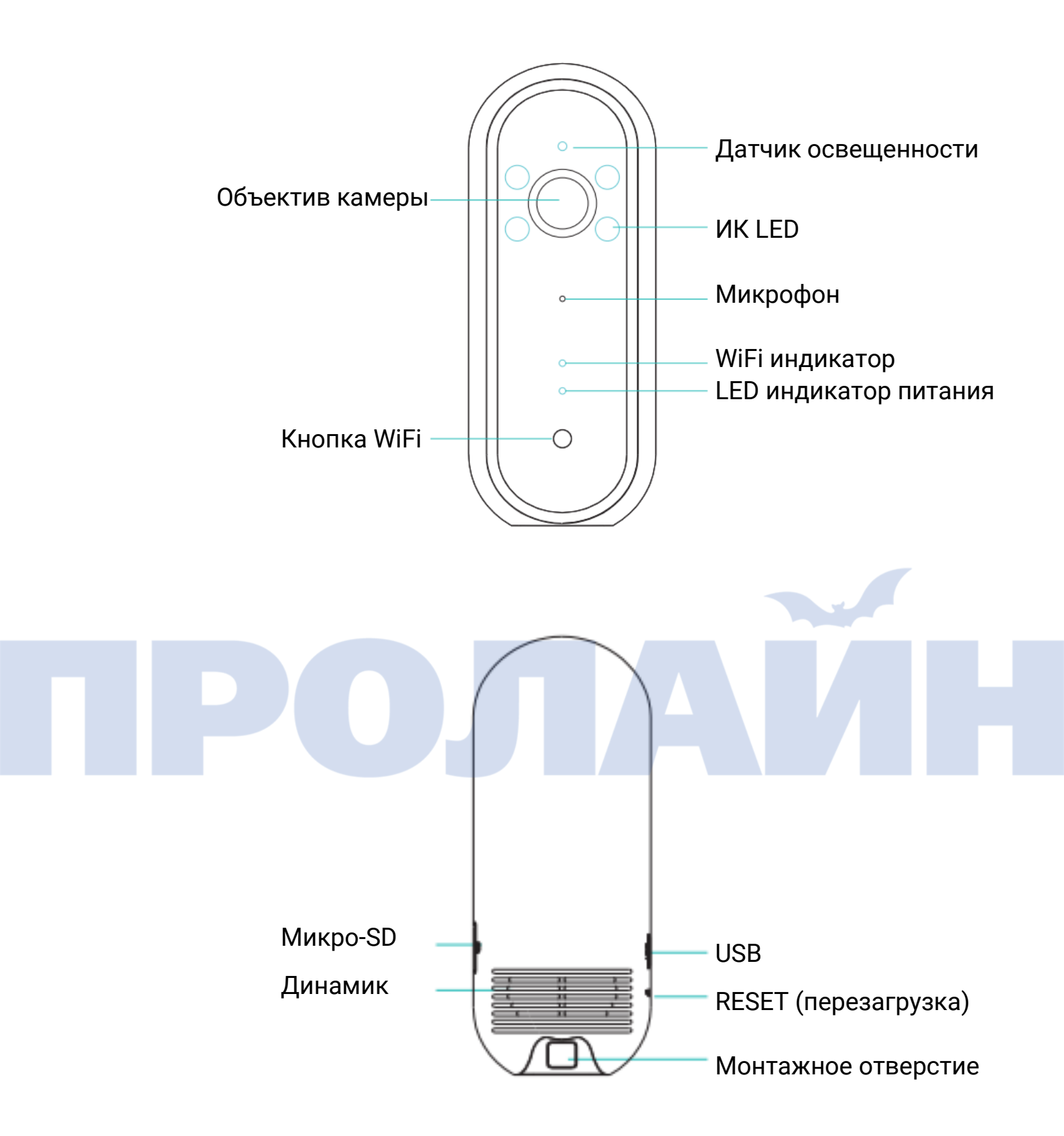

### Ознакомление с устройством

Особенности устройства:

Просмотр видео в реальном времени видео/мониторинг безопасности;

Запись видео до 1080P HD;

Угол обзора камеры 190°;

Ночная инфракрасная подсветка для ночного использования и записи, 2-х сторонняя функция внутренней связи (интерком);

Встроенный детектор движения для уведомлений;

Возможность включения записи при срабатывании датчика движения

Управление камерой и монитором через приложение Тусат;

Простота настройки и установки WIFI-камеры за считанные минуты.

При подключении камеры к сети нажмите WIFI для перехода в режим AP (точка доступа), затем перезагрузите камеру. Она автоматически подключится к точке доступа WIFI. Если WIFI недоступна, мобильное устройство может подключиться к камере и работать с камерой как с точкой доступа.

### Состояние LED индикатора

| Состояние                     |                             | Значение                        |
|-------------------------------|-----------------------------|---------------------------------|
|                               | Красный включен             | Питание включено                |
|                               | Синий включен               | Нет сети                        |
|                               | Мигает медленно             | Сеть подключена                 |
|                               | Мигает быстро               | Подключение к сети              |
| $\bullet \to \bullet \bullet$ | Последовательное            | Устройство подключено и ведет   |
|                               | мигание                     | запись                          |
| ● → ● ●                       | Последовательное            | Устройство подключено и ведет   |
|                               | мигание                     | трансляцию видео пользователю   |
|                               | Последовательное<br>мигание | Устройство подключено и ведет   |
|                               |                             | трансляцию видео пользователю с |
|                               |                             | одновременной записью           |
|                               | Мигает быстро               | Обновление прошивки             |

# Включение устройства

1. Подключение питания

Подключите устройство к сетевой розетке. Устройство включится и начнет загрузку.

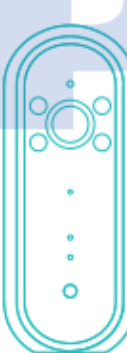

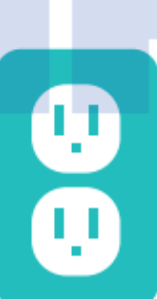

### 2. Установка приложения

Найдите приложение Tycam в App Store или Google Play, загрузите и установите его. Затем откройте приложение на вашем устройстве Android или iOS.

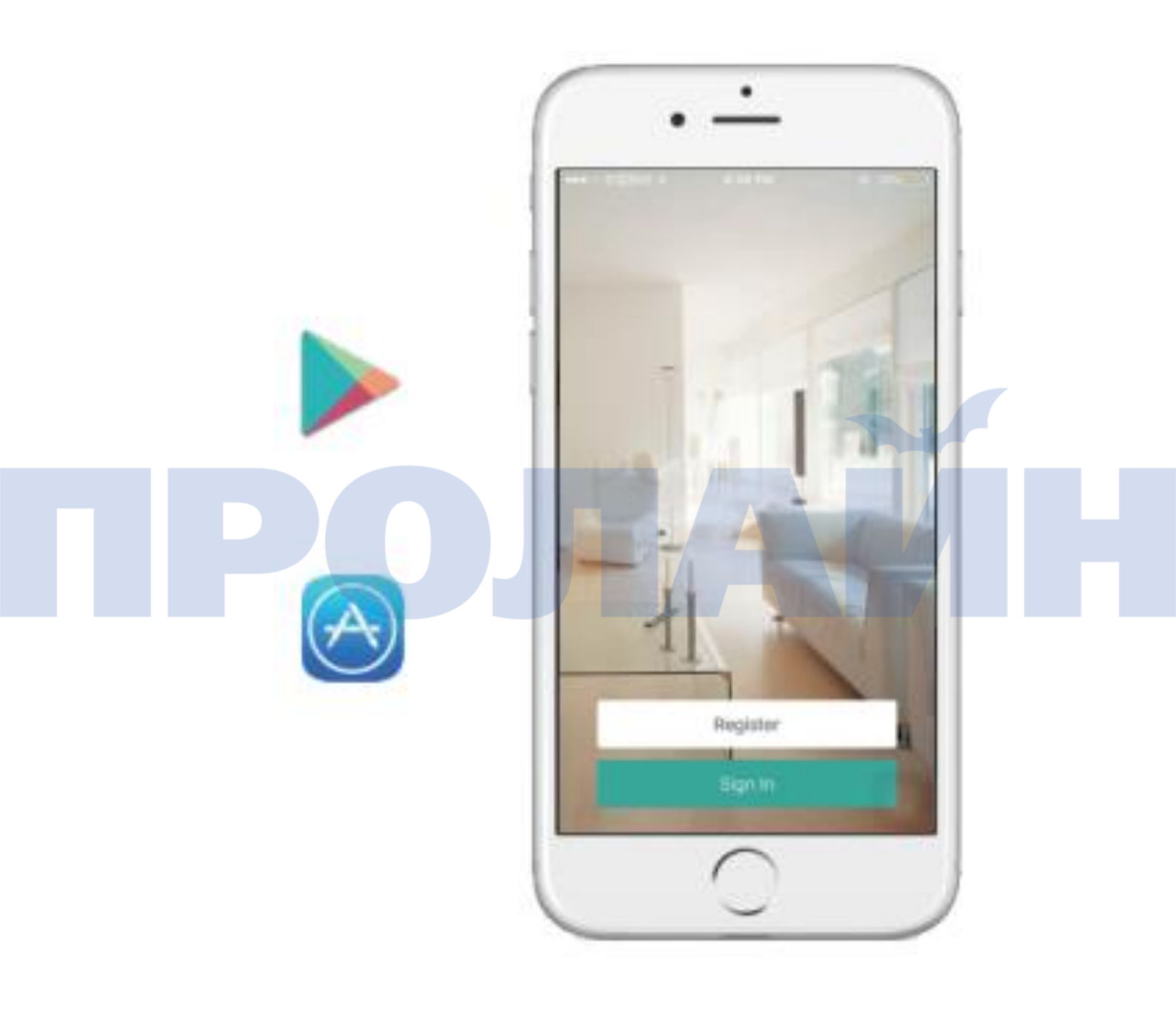

#### 3. Создайте учетную запись

Для регистрации учетной записи в приложении Вам понадобится ввести адрес своей электронной почты и пароль. С целью проверки почтового адреса Вам будет отправлено верификационное письмо. После верификации почтового адреса Вы сможете войти в учетную запись.

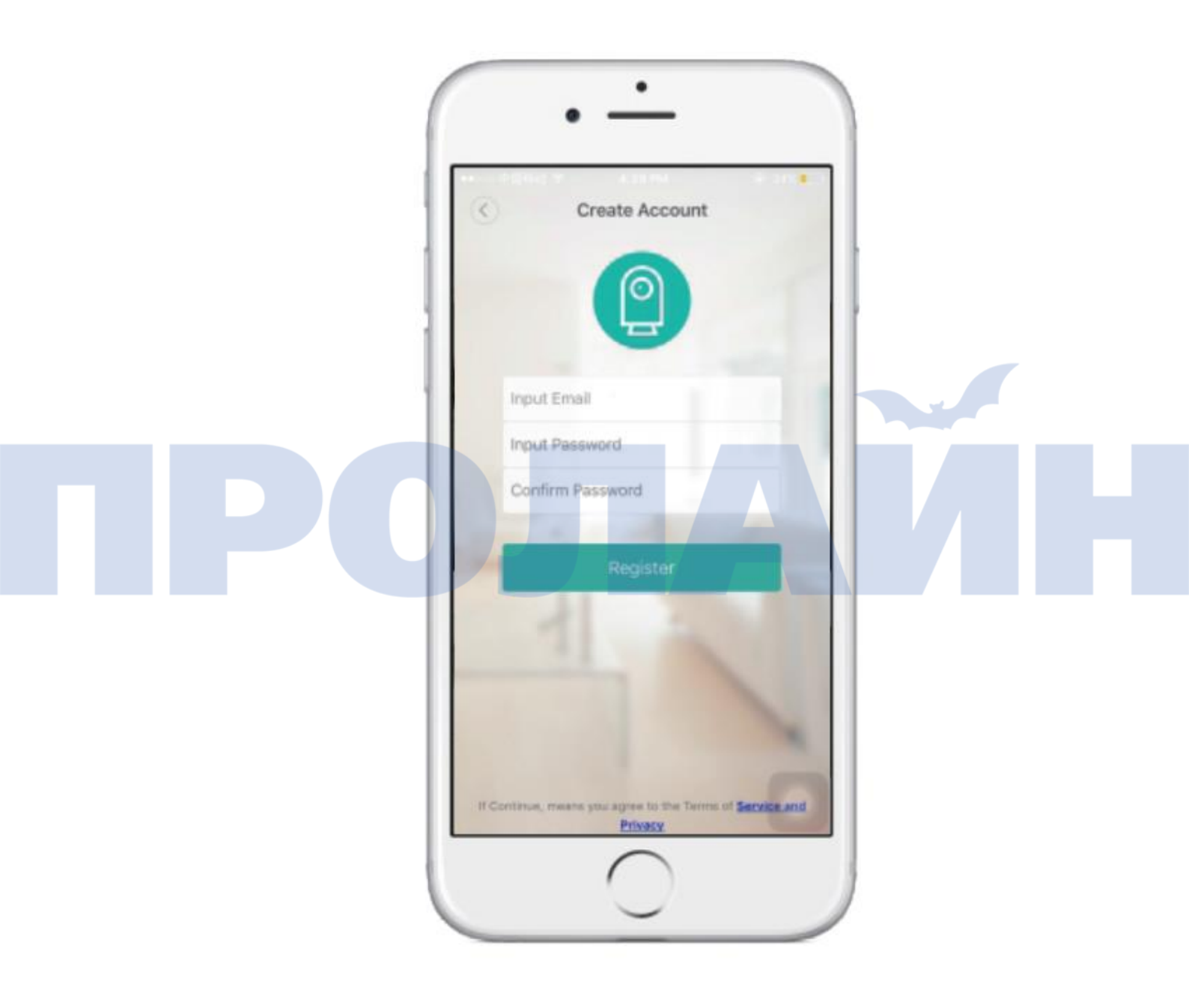

4. Добавление устройства

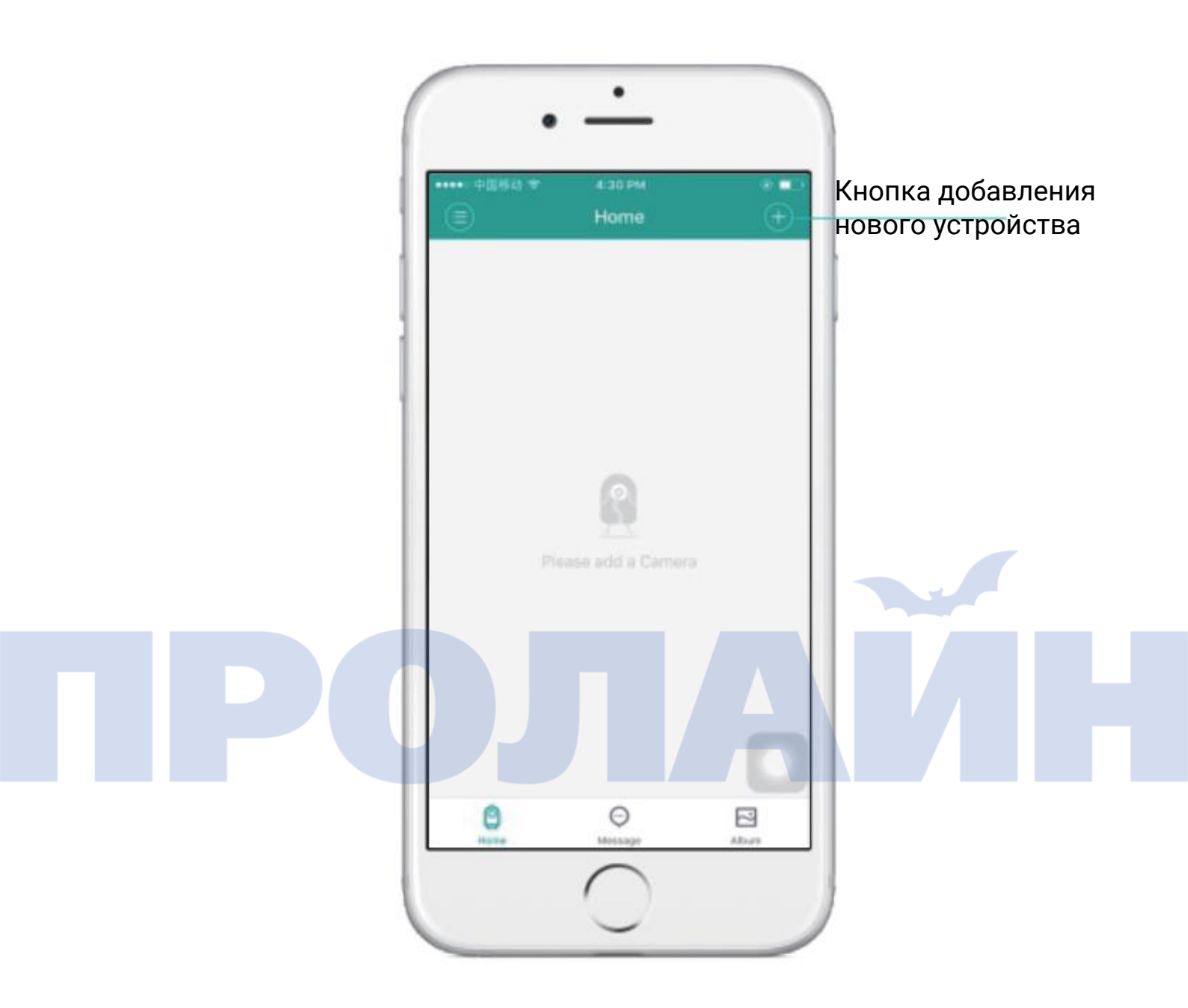

Отсканируйте QR-код, нанесенный на устройство или на транспортировочную коробку

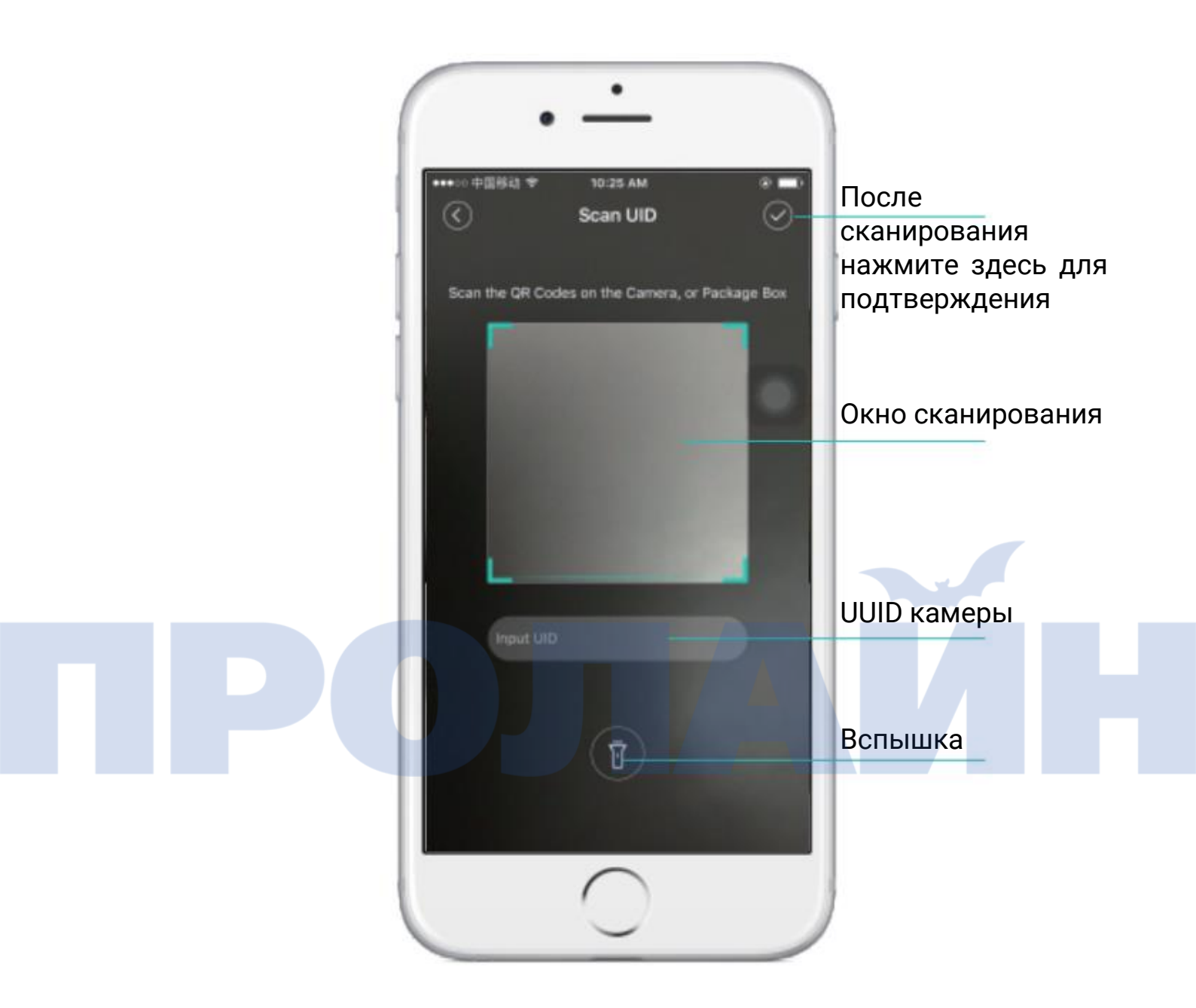

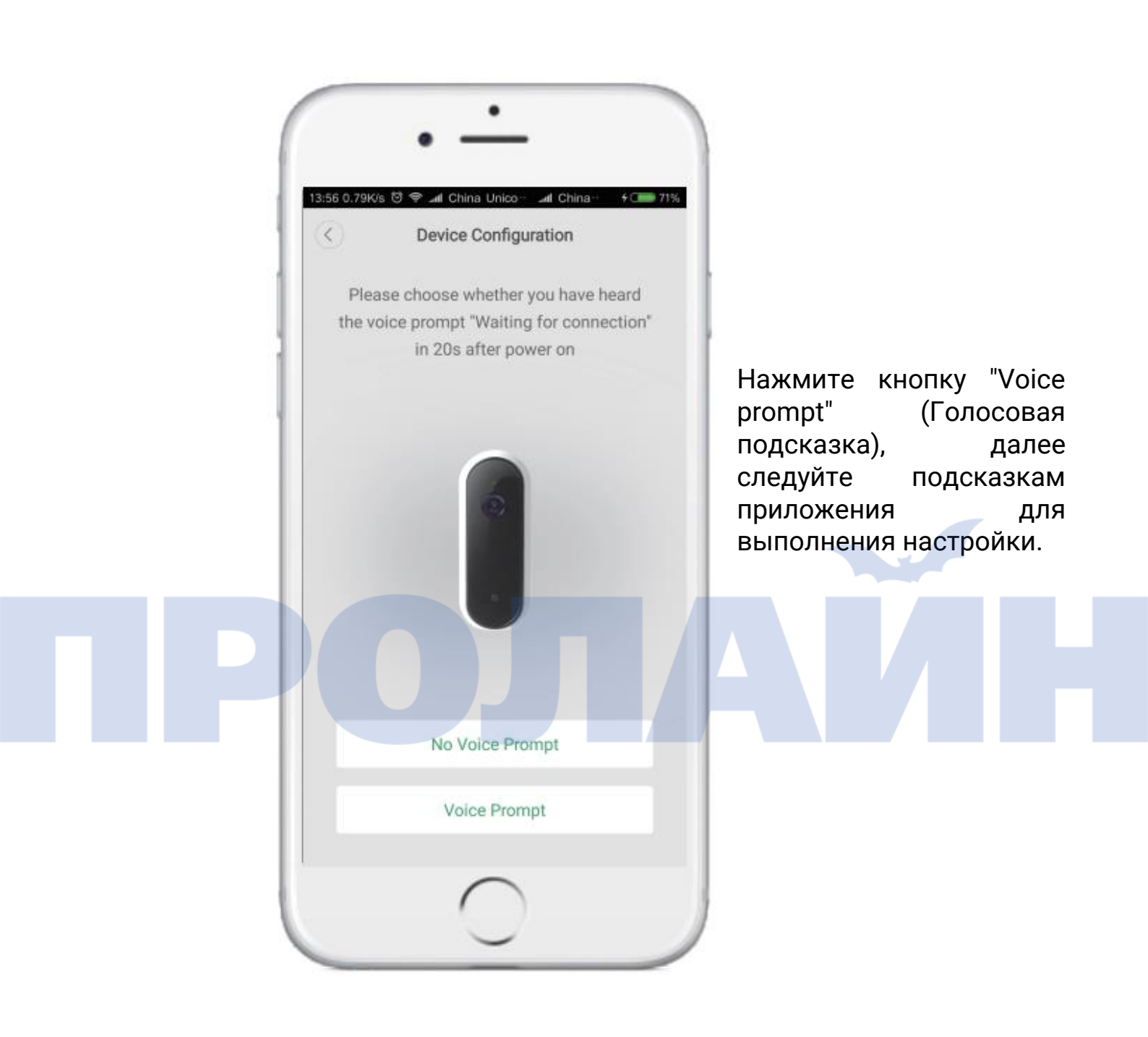

Добавьте локальную WiFi сеть, нажмите Next (далее).

Нажмите "JH06\_XXX".

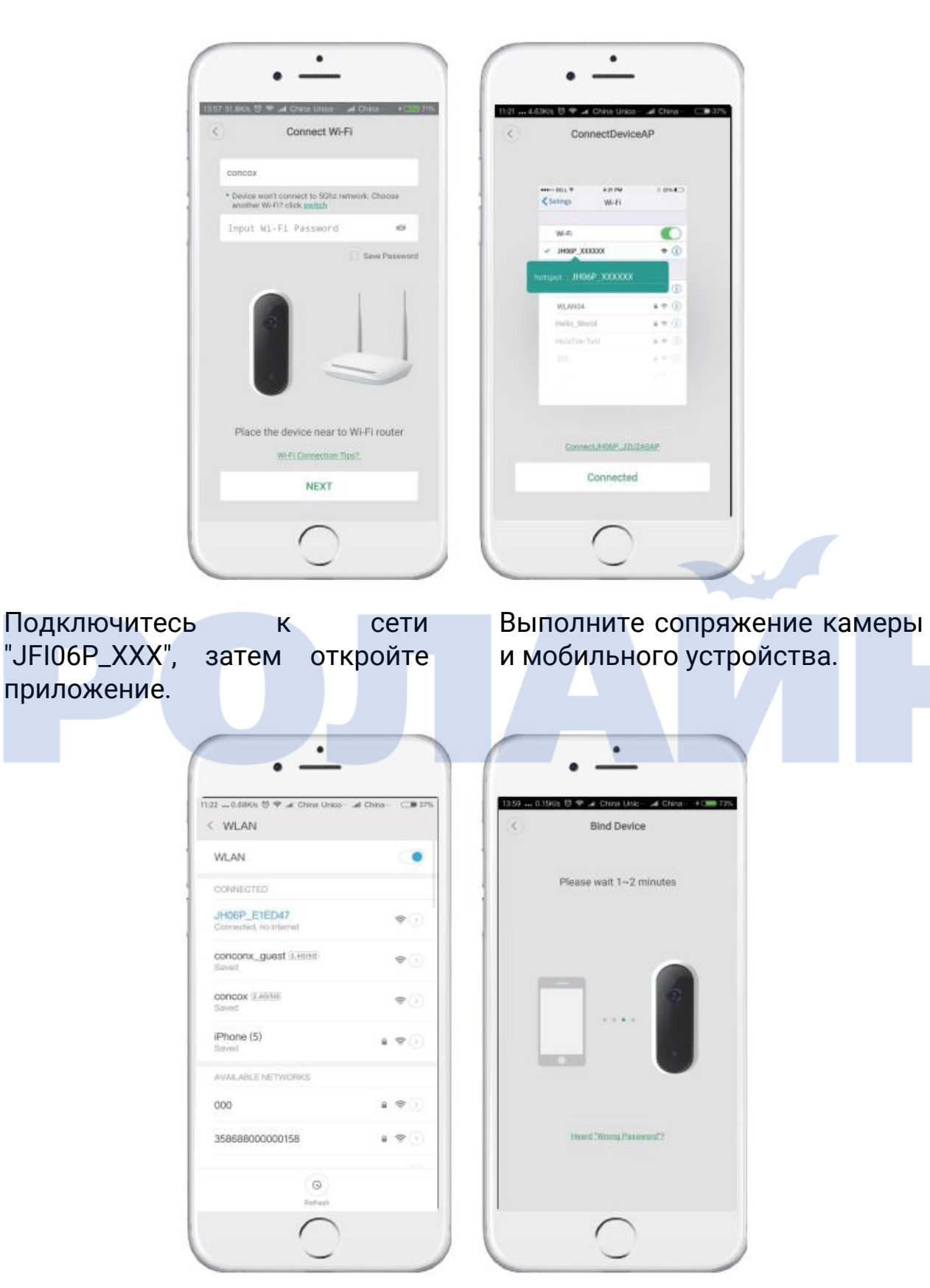

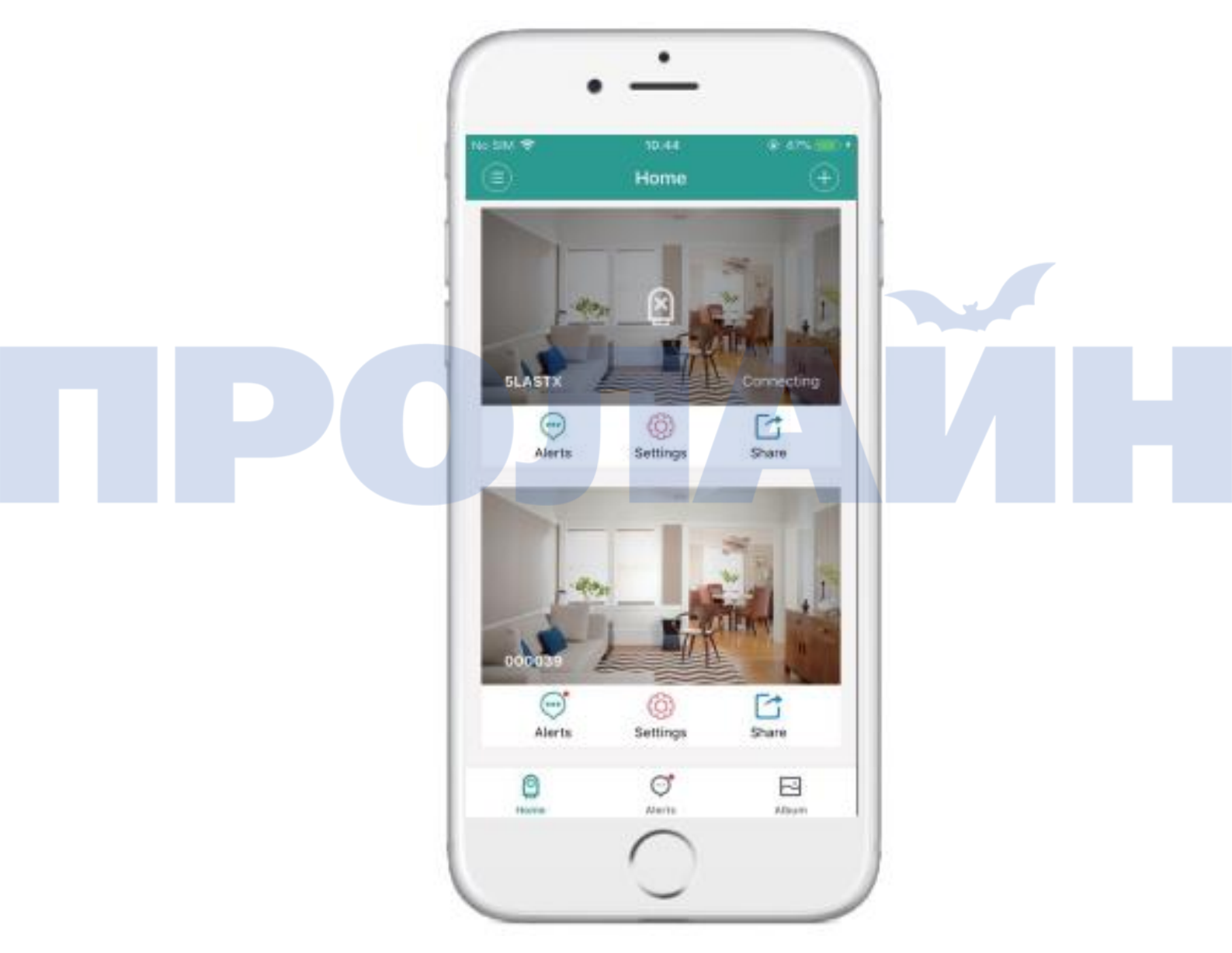

### Нажмите "Start Using" (начать эксплуатацию)

### Установка

Поместите устройство на плоскую поверхность с магнитным основанием (опционально) или расположите его на стене или на потолке.

Примечание:

а) Перед установкой убедитесь, что устройство находится рядом с розеткой,

b) Прежде чем зафиксировать дюбель и винт, просверлите отверстия на плоской и сплошной поверхности.

Установка на стену Удалите штифт настенного крепления.

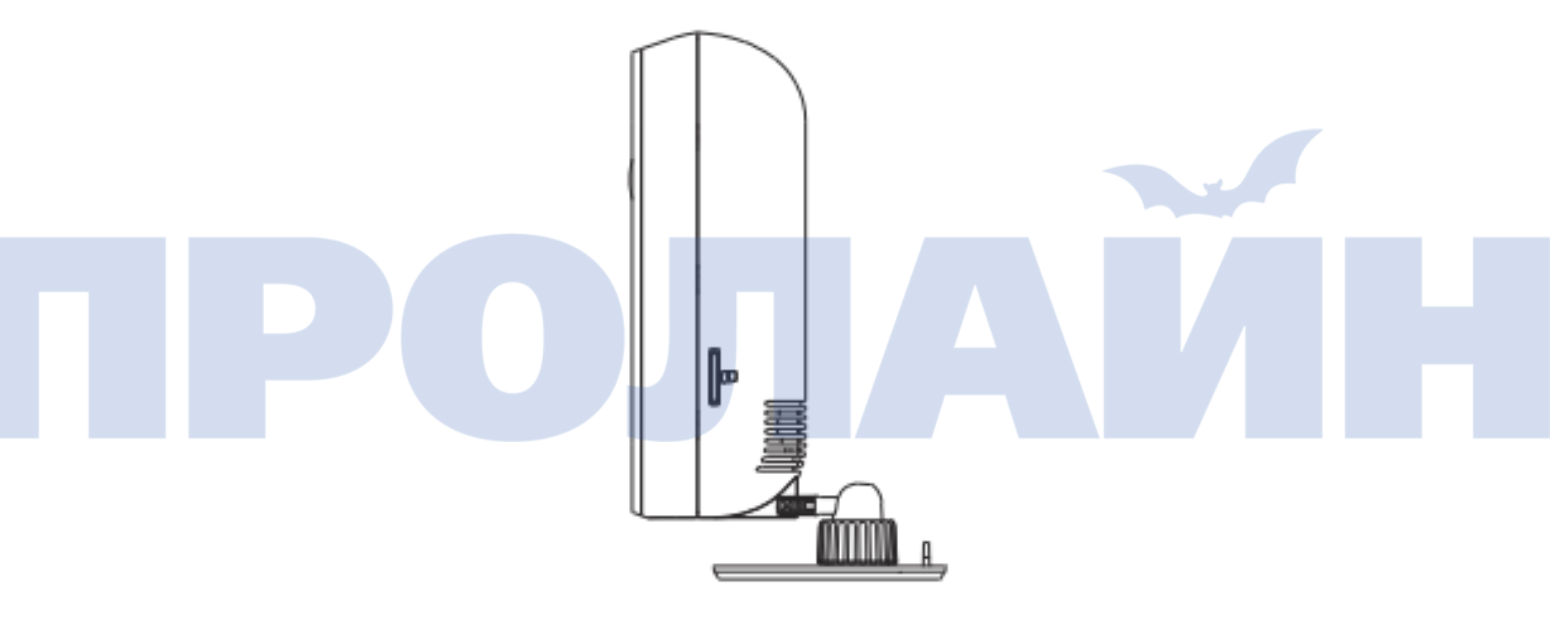

Просверлите отверстие

Просверлите отверстие на стене в соответствии с отверстиями на кронштейне.

Закрепите дюбеля на стене

Расположите три анкерных дюбеля в отверстиях, далее закрепите дюбеля в стене тремя винтами.

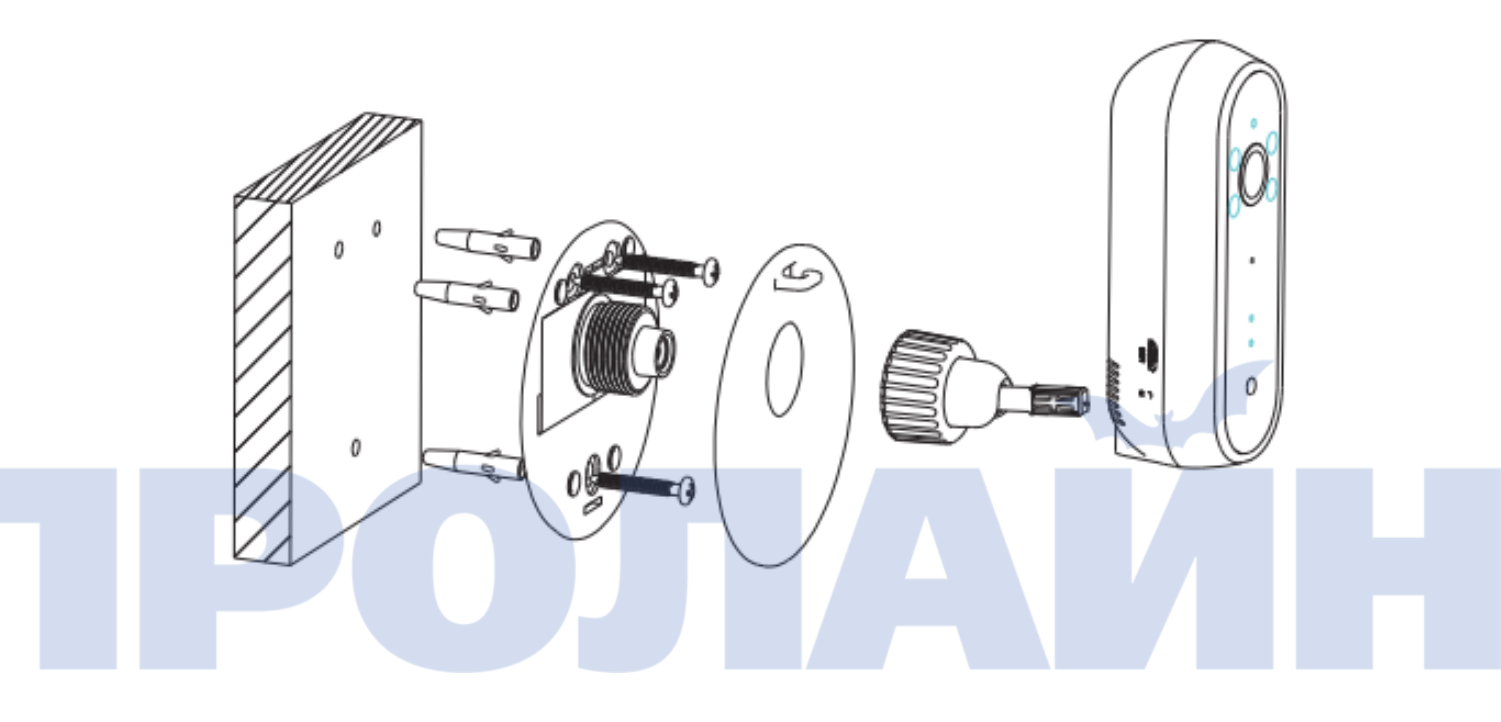

## Характеристики

| Датчик изображения      | 1/2./ аветной КМОП датчик    |
|-------------------------|------------------------------|
|                         | HD1080P(1920*1080).          |
| Разрешение изображение  | $M//C \Lambda (954 \pm 100)$ |
|                         | VVVGA(054~400)               |
| Объектив камеры         | Апертура F2.2, 190°(ЈН06Р)   |
| Формат сжатия видео     | H.264                        |
| Беспроводное соединение | WiFi (IEEE802.11 b/g/n)      |
| Память                  | Микро SD-карта (макс 32Гб)   |
| Формат видео            | AVI                          |
| Мобильное устройство    | iOS/Android                  |
| Пароль                  | WPA2-AES                     |
| Питание                 | 5B/1A, USB разъем            |
| Вес нетто               | 65 грамм                     |
| Габариты                | 104,00 х 42,00 х 37,00 мм    |

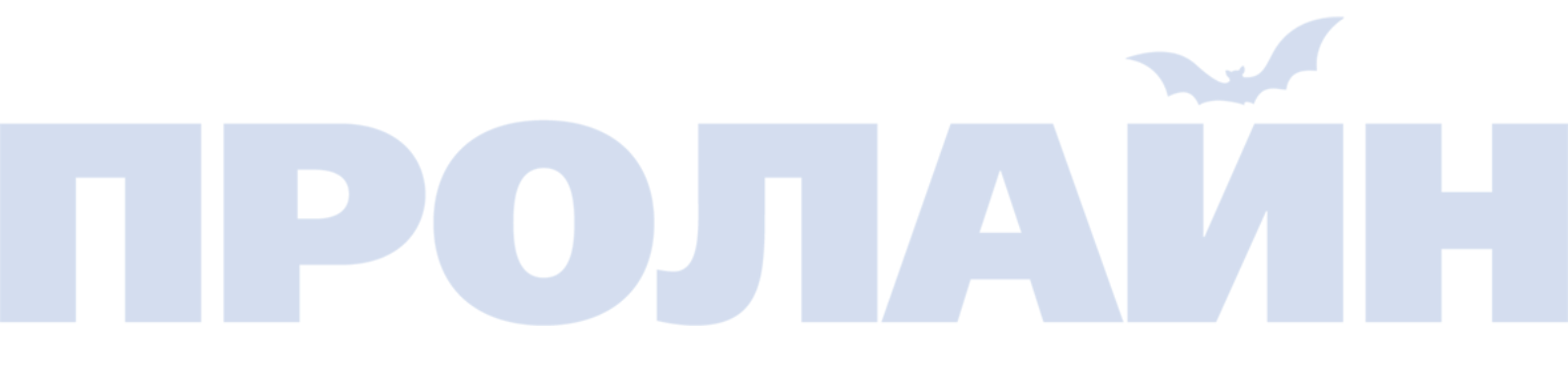